"云驴通杯"第十三届全国旅游院校服务技能

# (饭店服务) 大赛报名系统操作说明

说明:

大赛报名分为三个阶段:

1、3月20日-3月31日,参赛院校注册并填报各项信息,在填报完所有选手后,点击"结束报名",完成报名工作。报名日期截止后,只注册而未填报选手的院校将视为弃赛。

2、3月20日-4月7日,审核员对报名院校进行审核。 参赛院校需及时查看审核状态,如未通过,需在审核后两日 内进行修改,逾期未修改的将视为弃赛。

3、4月10日-4月12日,审核结束后,组委会将公示 报名信息,供参赛院校核对。本阶段除文字性错误外,其它 均不得再做修改。

#### 注意:

1、点击"结束报名"后,将不能再增减选手。

2、审核通过后,将不能再修改选手信息,包括指导老师姓名。

3、从报名开始到核对信息结束前,院校都可在系统上 自行修改领队和随队教师信息。

1

## 一、参赛院校注册

1、登录网址 https://jnds.zyjnjd.com,点击"立即注册"。报名系统当前仅支持 IE 及 IE 内核的浏览器登录使用。

| ·云驴通 | 通杯"第十三届全国旅游院校服务技能(饭店周                                                                                                    | 服务)大赛  |
|------|----------------------------------------------------------------------------------------------------|--------|
|      | 💄 邮箱/登录名                                                                                                    |        |
|      | 合 密码                                                                                                    |        |
|      | ☆      ☆      ☆      ☆      ☆      ☆      ☆      ☆      ☆      ☆      ☆      ☆     ☆     ☆     ☆     ☆     ☆     ☆     ☆     ☆     ☆     ☆     ☆     ☆     ☆     ☆     ☆     ☆     ☆     ☆     ☆     ☆     ☆     ☆     ☆     ☆     ☆     ☆     ☆     ☆     ☆     ☆     ☆     ☆     ☆     ☆     ☆     ☆     ☆     ☆     ☆     ☆     ☆     ☆     ☆     ☆     ☆     ☆     ☆     ☆     ☆     ☆     ☆     ☆     ☆     ☆     ☆     ☆     ☆     ☆     ☆     ☆     ☆     ☆     ☆     ☆     ☆     ☆     ☆     ☆     ☆     ☆     ☆     ☆     ☆     ☆     ☆     ☆     ☆     ☆     ☆     ☆     ☆     ☆     ☆     ☆     ☆     ☆     ☆     ☆     ☆     ☆     ☆     ☆     ☆     ☆     ☆     ☆     ☆     ☆     ☆     ☆     ☆     ☆     ☆     ☆     ☆     ☆     ☆     ☆     ☆     ☆     ☆     ☆     ☆     ☆     ☆     ☆     ☆     ☆     ☆     ☆     ☆     ☆     ☆     ☆     ☆     ☆     ☆     ☆     ☆     ☆     ☆     ☆     ☆     ☆     ☆     ☆     ☆     ☆     ☆     ☆     ☆     ☆     ☆     ☆     ☆     ☆     ☆     ☆     ☆     ☆     ☆     ☆     ☆     ☆     ☆     ☆     ☆     ☆     ☆     ☆     ☆     ☆     ☆     ☆     ☆     ☆     ☆     ☆     ☆     ☆     ☆     ☆     ☆     ☆     ☆     ☆     ☆     ☆     ☆     ☆     ☆     ☆     ☆     ☆     ☆     ☆     ☆     ☆     ☆     ☆     ☆     ☆     ☆     ☆     ☆     ☆     ☆     ☆     ☆     ☆     ☆     ☆     ☆     ☆     ☆     ☆     ☆     ☆     ☆     ☆     ☆     ☆     ☆     ☆     ☆     ☆     ☆     ☆     ☆     ☆     ☆     ☆     ☆     ☆     ☆     ☆     ☆     ☆     ☆     ☆     ☆     ☆     ☆     ☆     ☆     ☆     ☆     ☆     ☆     ☆     ☆     ☆     ☆     ☆     ☆     ☆     ☆     ☆     ☆     ☆     ☆     ☆     ☆     ☆     ☆     ☆     ☆     ☆     ☆     ☆     ☆     ☆     ☆     ☆     ☆     ☆     ☆     ☆     ☆     ☆     ☆     ☆     ☆     ☆     ☆     ☆     ☆     ☆     ☆     ☆     ☆     ☆     ☆     ☆     ☆     ☆     ☆     ☆     ☆     ☆     ☆     ☆     ☆     ☆     ☆     ☆     ☆     ☆     ☆     ☆     ☆     ☆     ☆     ☆     ☆     ☆     ☆     ☆     ☆     ☆     ☆     ☆     ☆     ☆     ☆     ☆     ☆     ☆     ☆     ☆     ☆     ☆     ☆     ☆     ☆     ☆ |        |
|      | 登录                                                                                                    |        |
|      | 忘记密码? 立即注册                                                                                                    | כ      |
|      | 技术支持单位:全美在线(北京)教育科技股份有限公司。<br>技术支持电话:021-61651123,服务时间为:周一至周日9:00-                                                                                                    | -17:00 |

2、填写注册信息,\*号为必填项。在相同组别,同一学校只能填报一次。不允许相同学校的不同院系填报同一组别。如同一学校填报不同组别,填报选手必须是该校全日制在校生,且当前受教育层次与填报组别一致。此处填写的"院校名称"将直接用于证书和获奖公文,请务必仔细填写。

|        | 注册信息                                                                                                    |
|--------|----------------------------------------------------------------------------------------------------|
|        |                                                                                                    |
|        | * 院校名称:                                                                                                    |
|        | 醫注:在相同規則,同一学校只能實現一次,不允许相同学校的不同院界填假同一組<br>別,如同一学校填版不同組別,填股选手必须是该校会日制在校生,且当前更数曹居<br>次与填假規則一致,此处填写的"院校名称"将重换用于证书和研究公文,请务必行<br>细算可。 |
|        | * 決系名称:                                                                                                    |
| 0.000  | * 參振组别。 <sup>O</sup> 本科院校组 O 高职高专院校组 O 中职学校组                                                                                    |
| 参黄机构信息 | * 単位地址: 北京市 マ (东城区 マ) 満給入洋細地址                                                                                                   |
|        | * 白印鍋:                                                                                                    |
|        | ★ 纳税人识别号:                                                                                                    |
|        | * 是否分会会员: 〇会员 〇時会员                                                                                                    |
|        | * 徽纺会费情况,○己徽肩2023年处往年尝要 ○未交,须在4 月29 日乙酮完成L款<br>注: 周则上已接要打款缴纳金票,公时公结账约个人订款扣可,如算可经缴纳, 遭得款准备将可会并联系制                                |
|        | 在:原加工艺族更比较高的委员,在对公共取得个人比较均匀。如果就和感动,管理的准备对效率并获获到<br>会备注。另外会员如需了解会最缴纳情况或非会员需了解入会办法,均可致电010-85951129/85959389g                     |
|        | * 用户名: 调输入邮箱                                                                                                    |
|        | 揭示:用户名即郎箱,清以个人郎箱命名。用于找回或重量空码。QQ郎箱无效。                                                                                            |
| 用户信息   | ★ 手机号码:                                                                                                    |
|        | * 登录密码: 8位以上字母加数字组合                                                                                                    |
|        | * 确认密码: 8位以上字母加数字组合                                                                                                    |
|        | ●注册人纯名:                                                                                                    |
|        | *脸证碍: ULHT 换一张图片                                                                                                    |
|        |                                                                                                    |
|        | 返回 <u>注册</u>                                                                                                    |
|        |                                                                                                    |
|        |                                                                                                    |
|        | 注册信自                                                                                                    |
|        |                                                                                                    |
|        | 恭喜您,注册成功!                                                                                                    |
|        | 您现在就可以登录竞赛系统                                                                                                    |
|        | 立即登录                                                                                                    |
|        |                                                                                                    |
|        | 注意事项:                                                                                                    |
|        | <b>注意事项:</b><br>1. 请记住您的登录邮箱,你可以通过登录邮箱登录系统                                                                                      |
|        | <b>注意事项:</b> <ol> <li>请记住您的登录邮箱,你可以通过登录邮箱登录系统</li> <li>不要随便给别人您的帐号和密码</li> </ol>                                                |

3、注册成功后请尽快填报选手,报名截止后仍未填报 选手信息的院校将视为弃赛。

## 二、填报选手等资料

1、系统首页可查看院校基本信息及参赛组别,点击竞
 赛管理可录入参赛选手、教练及随队教师信息。

| 下午好              | 充身管理         □         机构管           对参赛信息进行管理         □         对机构信                                                                                                    | 建<br>意进行管理<br>对系统信息进行管理                                                                 |  |
|------------------|----------------------------------------------------------------------------------------------------|-----------------------------------------------------------------------------------------|--|
| 中国旅游协会旅游教育<br>分会 | ≔大赛信息                                                                                                    |                                                                                         |  |
| 本科院校组            | "云驴通杯"第十三届全国旅游的                                                                                                    | i校服务技能 (饭店服务) 大襄                                                                        |  |
| 注销               | 报名起止日期: 2023年03月20日至03月31日                                                                                                    | 审核截止日期: 2023年04月12日                                                                     |  |
| 2023-03-16       | ■比赛内容                                                                                                    |                                                                                         |  |
| 最后一次登录           | 一、理论知识考核<br>主要考察选手的专业理论基础知识及综合分析能力。采<br>二、英语水平测试<br>大要意外主动等进口速率计能力、注照照用为中还等                                                                                                    | 用机考方式进行,时间 1 小时, 满分为 100 分。                                                             |  |
|                  | 工业考察处于的实际口信及达能力。试验超至为平峰夹<br>行。本科院校组、高职高专院校组选手测试时间约5分钟,中                                                                                                    | (不后、可了)和信息问答,信息问答在侵犯的不是中止<br>职学校组选手测试时间约3分钟,满分100分。                                     |  |
|                  | <ul> <li>二、头振火日</li> <li>1.中餐宴会提台上要考察选手操作的熟练性、规范性、美<br/>中餐宴会提台主要考察选手操作的熟练性、规范性、美</li> <li>等。满分100分。</li> <li>2.百餐宴会提台上要考察选手操作的熟练性、规范性、美</li> <li>等。满分100分。</li> <li>3.中式損床比赛</li> </ul> | 观性、创新性。考察要点包括仪容仪表、中餐摆台、斟酒<br>观性、创新性。考察要点包括仪容仪表、西餐摆台、斟酒                                  |  |
|                  | 中式铺床主要考察选手操作的熟练性、规范性边开在成一个环境,可能在这开设底两个环节。中野华的组造手无开皮底环节。滴分1000<br>4. 鸡尾酒调制比赛<br>鸡尾酒调制上等等察选手操作的熟练性、创造性。本科<br>创鸡尾酒调制,中职学校组参赛选手比赛内容为抽签鸡尾派<br>100分。                                          | 的创意。本科院校和高职高专院校组选手分为中式铺床和<br>。<br>、高职高专院校参赛选手比赛内容为规定鸡尾酒调制和自<br>调制(规定及抽签鸡尾酒将在评分标准中公布)。满分 |  |

2、点击"您有1次大赛可参与"录入选手、教练及随 队教师信息。

| 受了"云驴通杯"第十三届全国旅游院校服务技能(饭店服务)大赛                      | 当前用户:                       |
|-----------------------------------------------------|-----------------------------|
| <ul> <li>♀</li> <li>☆迎使用</li> <li>竞赛管理系统</li> </ul> | 我的工作助理           • 您有電大演可参与 |
| 3、请点击*号按钮。                                          |                             |

- FR
   计划名称
   计划制定日期
   报名开始日期
   报名截至日期
   审核截至时间
   核对截至时间
   资赛项目

   1
   "云驴通杯"第十三届全国旅游院校服务技能(饭店服务)… 2023-03-16
   2023-03-20 09:00:00
   2023-03-21 23:59:59
   2023-04-12 23:59:59
   2023-04-15 00:00:00
   ◆
  - 4、点击对应的按钮录入领队信息、随队教师及选手信

息。

| G        | <b>(</b><br>「一一」<br>「一一」<br>「一一<br>「一<br>「一<br>「一<br>「一<br>「一<br>「一<br>「<br>「一<br>「<br>「<br>「<br>「<br>「<br>「<br>「<br>「<br>「<br>「<br>「<br>「<br>「 |            |                  |           |               |                |         | hua1@126.com | ▲ 选择系统 <b>也</b> 注 |      |  |  |
|----------|----------------------------------------------------------------------------------------------------|------------|------------------|-----------|---------------|----------------|---------|--------------|-------------------|------|--|--|
|          |                                                                                                    |            |                  |           |               |                | 首页      | 业务功能         |                   |      |  |  |
| ≥ 参赛信』   | 急维护:"云驴通林                                                                                                    | 下"第十三届台    | *国旅游院校服务技能(饭店)   | 服务)大赛     |               |                |         |              |                   |      |  |  |
| Q   #    | 8:                                                                                                    | 查询         |                  |           |               |                |         |              |                   |      |  |  |
| 1、领队和随   | 以教师不需要提交照)                                                                                                    | 片。领队只能填持   | §1人,随队教师至少填报1人,最 | 多填报4人。    |               |                |         |              | ×                 | 领    |  |  |
| 2、领队是参   | 赛队的总负责人,随日                                                                                                    | 队教师各队按自归   | 身情况需要安排,组委会对此不作! | 要求。如人员信息不 | <b>亨变</b> ,在报 | 名信息核对结束前,参赛队都可 | 自行登录修改。 |              |                   | 6    |  |  |
| □ 序号     | 姓名                                                                                                    | 性別         | 电子信箱             | 联系电话      | 修改            |                |         |              |                   |      |  |  |
|          |                                                                                                    |            |                  |           |               |                |         |              |                   |      |  |  |
|          |                                                                                                    |            |                  |           |               |                |         |              |                   | - 44 |  |  |
|          |                                                                                                    |            |                  |           |               |                |         |              |                   | 选手。  |  |  |
|          |                                                                                                    |            |                  |           |               |                |         |              |                   | 自息   |  |  |
|          |                                                                                                    |            |                  |           |               |                |         |              | -                 | 结束   |  |  |
|          |                                                                                                    |            |                  |           |               |                |         |              |                   | 报名   |  |  |
|          |                                                                                                    |            |                  |           |               |                |         |              |                   | 返    |  |  |
|          |                                                                                                    |            |                  |           |               |                |         |              |                   |      |  |  |
|          |                                                                                                    |            |                  |           |               |                |         |              | 激活 Windows        | 10   |  |  |
| 14 4 B P | 1/0页 1                                                                                                    | 毎页 200 ▼ 条 | 🕙 🚽 添加 🕳 删除 🤡 院; | 系注册信息导出   |               |                |         |              | 转到"设置"以激活 按有我到记录. |      |  |  |

5、添加领队及随队教师信息

(1)领队和随队教师不需要提交照片。领队只能填报1人。随队教师至少填报1人,最多4人。

(2) 领队是参赛队的总负责人, 随队教师各队按自身情况

需要安排,组委会对此不作要求。如人员信息有变,在报名信息核对结束前,参赛队都可自行登录修改。

| 基本信息                |           | .Vi      |
|---------------------|-----------|----------|
| <mark>0</mark> 姓名*: |           |          |
| <mark>o</mark> 性别*: |           |          |
| <mark>0</mark> 职务*: |           | <b>r</b> |
| n 电子信箱*:            |           |          |
| o ⅢE世·f*·           |           |          |
|                     | 🖂 保存 🧔 近日 |          |
|                     |           |          |
|                     |           |          |
|                     |           |          |

|      |         | 保存 🦉 | <b>返回</b> |     |      |               |   |
|------|---------|------|-----------|-----|------|---------------|---|
|      |         |      |           |     |      |               |   |
| 6, 5 | 录入参赛选手信 | 言息,每 | 个赛项       | 限报1 | 人,名  | <b>争</b> 人限 ? | 报 |
| 个赛项  | ,每个参赛队  | 至多报名 | ;4个选      | 手。请 | ·填报/ | 人注意。          | F |

~

浏览.

传文件的格式要求。

• 姓名\*:

◎ 性别\*:

0 电子信箱\*:

• 联系电话\*:

男

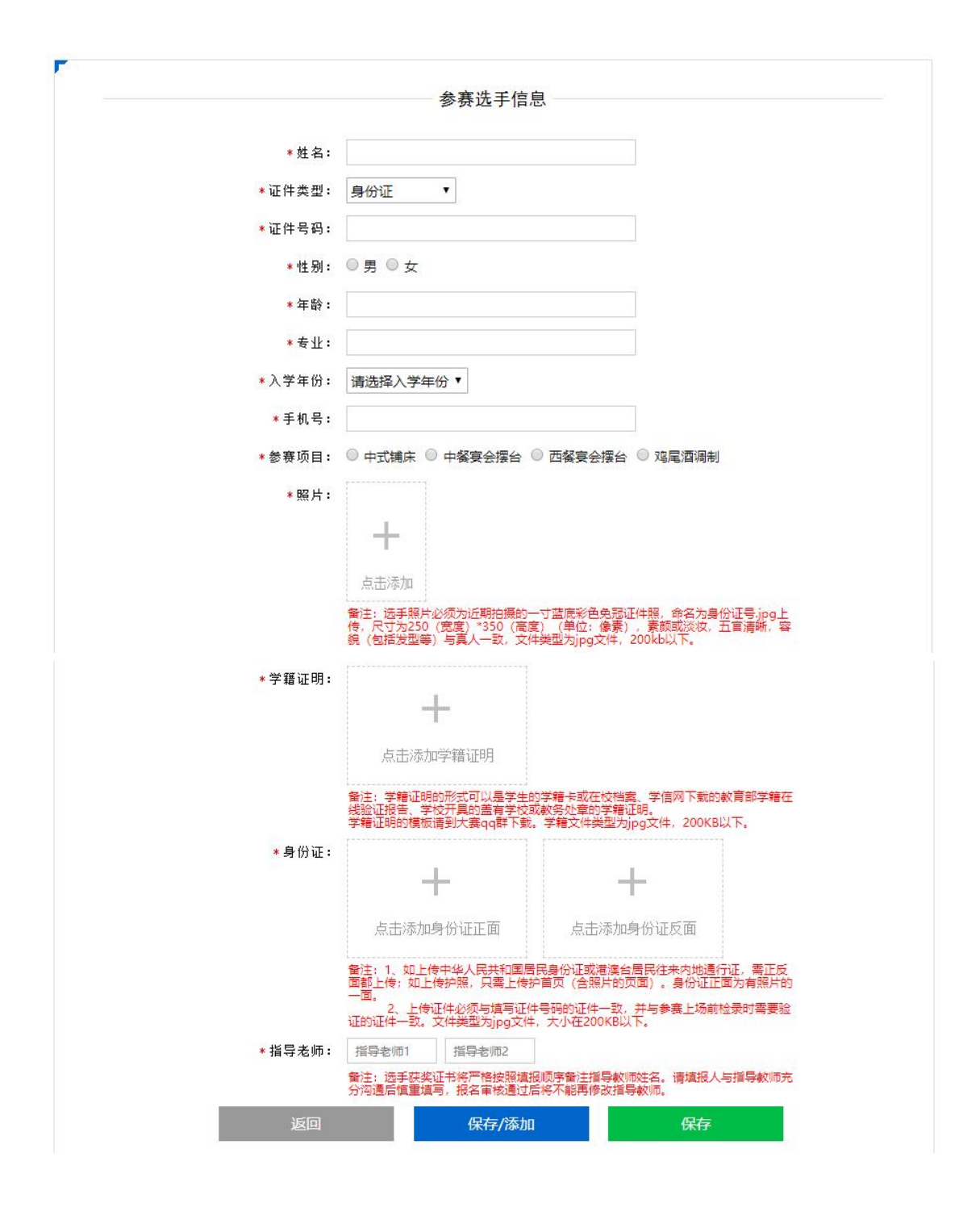

注意:

选手获奖证书将严格按照填报顺序备注指导教师姓名。请填报人与指导教师充分沟通后慎重填写,报名审核通过后将不能再修改指导教师。

### 三、提交与修改

 1、所有信息录入完成后,点击"结束报名",进入信息 审核环节。

| 2 参赛信息维护:"                                                          | 云驴通杆"  | ţ      |     |   |                |              |      |         |         |              |                          |               |       |       |        |           |      |      |               |      |
|---------------------------------------------------------------------|--------|--------|-----|---|----------------|--------------|------|---------|---------|--------------|--------------------------|---------------|-------|-------|--------|-----------|------|------|---------------|------|
| <   推名:                                                             |        |        |     |   |                |              |      |         |         |              |                          |               |       |       |        |           |      |      |               |      |
| 在接接完成所有在多乐,说点在"如果我想"。我说这些我的态中才从来要要我没味,这去"如果我们"的,并不能再解决这些不得到你这些不得自己。 |        |        |     |   |                |              |      |         |         |              |                          |               |       | 2     |        |           |      |      |               |      |
| D #9 #4488                                                          | 身份证件类型 | 身份证件号码 | 8.8 | - | <b>\$\$</b> 30 | <b>●泰</b> 祖别 | 鉴定科目 | 学校结果    | 中核条注    | 4:30         | 入界时间                     | 44            | 费导态所1 | 推导总师2 | 导致间期写人 | 授权主办方编辑应服 | ML/I | 学校证明 | 身份证件正据 身份证件反量 | い信泉  |
|                                                                     |        |        |     |   |                |              |      |         |         |              |                          |               |       |       |        |           |      |      |               | 識以教师 |
|                                                                     |        |        |     |   |                |              |      |         |         |              |                          |               |       |       |        |           |      |      |               | 选手信息 |
|                                                                     |        |        |     |   |                |              |      |         |         |              |                          | line C'd      |       |       |        |           |      |      |               | 8    |
|                                                                     |        |        |     |   |                |              | *    | 网页的消息   |         |              |                          |               |       |       |        |           |      |      |               | 赵    |
|                                                                     |        |        |     |   |                |              |      | -       |         |              |                          |               |       |       |        |           |      |      |               | 25   |
|                                                                     |        |        |     |   |                |              |      | 2 28:44 | 東服名后將不能 | 馬·哈···拉田<br> | 635年,1667日<br>第2日<br>第2日 | 信章报名吗?<br>和消逝 |       |       |        |           |      |      |               |      |

#### 注意:

在填报完成所有选手后,请点击"结束报名"接受组委会审 核。只有通过审核的选手才具备参赛资格。点击"结束报名" 后,将不能再增减选手。审核通过的选手将不能再修改任何 信息。

2、结束报名后,参赛院校在选手信息页面及时查看审 核状态,如审核不通过,请按照"审核备注"里的要求进行 修改并重新提交。审核不通过后两日内未修改的院校将视为 弃赛。